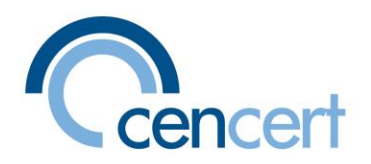

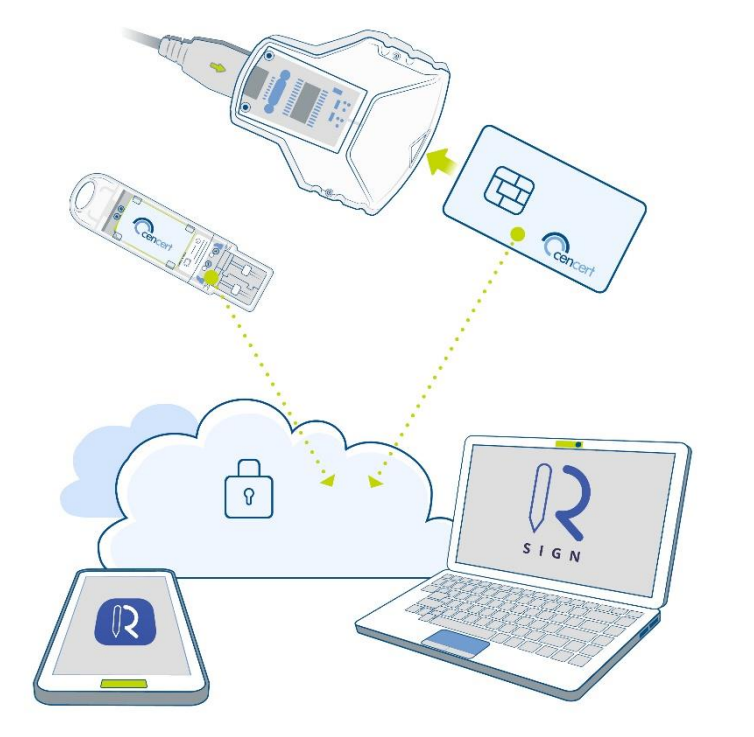

Przeniesienie certyfikatu CenCert na karcie – do chmury (rSign)

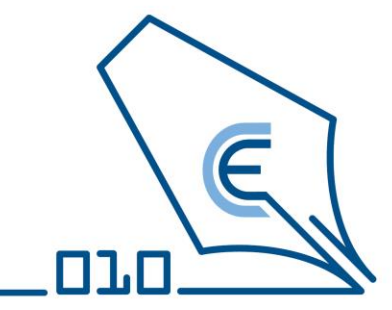

CenCert 2022 V.01

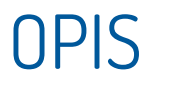

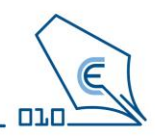

- Niniejsza instrukcja omawia proces odnowienia certyfikatu w przypadku, gdy posiadasz certyfikat kwalifikowany na karcie i chcesz go przenieść do chmury (rSign).
- Odnowienia dokonasz przy pomocy programu PEM-HEART Odnowienie certyfikatu.
- Proces odnowienia jest przyjazny program prowadzi Cię przez kilka prostych kroków.
- Można będzie wybrać, czy nowy certyfikat będzie ważny od razu, czy dopiero od momentu upływu okresu ważności certyfikatu bieżącego.

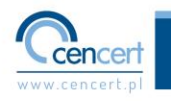

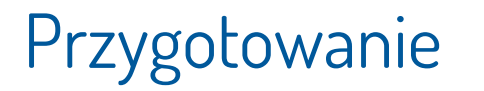

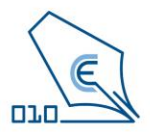

- Przygotuj posiadany certyfikat na karcie.
  - Upewnij się, że karta znajduje się w czytniku typu token i podłącz do portu USB w komputerze lub
  - Umieść kartę w czytniku standard i podłącz do portu USB w komputerze.
- Przygotuj kod odnowienia.
- Zainstaluj na smartfonie aplikację rSign z Google Play lub App Store.
- Zainstaluj na komputerze najnowszą wersję PEM-HEART Signature.

(oprogramowanie można pobrać za strony <u>https://www.cencert.pl/do-pobrania/oprogramowanie-do-podpisu</u>/]

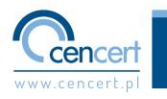

#### Uruchomienie aplikacji

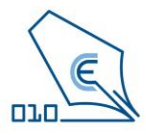

#### W najnowszej wersji programu <u>PEM-HEART Signature</u> uruchom aplikację PEM-HEART Odnowienie certyfikatu

| Wszystko Aplikacje Dokumenty                        | Internet | Więcej ~                                                                             |
|-----------------------------------------------------|----------|--------------------------------------------------------------------------------------|
| Najlepszy wynik                                     |          |                                                                                      |
| PEM-HEART Odnowienie<br>certyfikatu<br>Aplikacja    |          |                                                                                      |
| Wyszukaj w sieci Web                                |          | PEM-HEART Odnowienie certyfikatu<br>Aplikacja                                        |
| PEM-HEART odnowienie - Zobacz<br>wyniki z sieci Web |          | 🕜 Otwórz                                                                             |
| Ø pem-heart odnowienie certyfikatu                  |          | 🗊 Uruchom jako administrator                                                         |
| Dem-heart odnowienie certyfikatu<br>aplikacja       |          | <ul> <li>Otwórz lokalizację pliku</li> <li>Przypnij do obszaru startowego</li> </ul> |
| pem-heart odnowienie<br>certyfikatów                |          | <ul> <li>Przypnij do paska zadań</li> <li>Odinstaluj</li> </ul>                      |
| P pem-heart odnowienie<br>certyfikatu"              |          |                                                                                      |
| Ø pem heart odnowienie                              |          |                                                                                      |

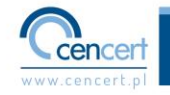

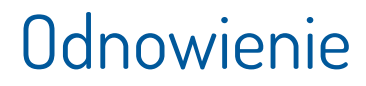

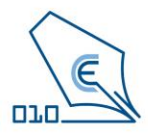

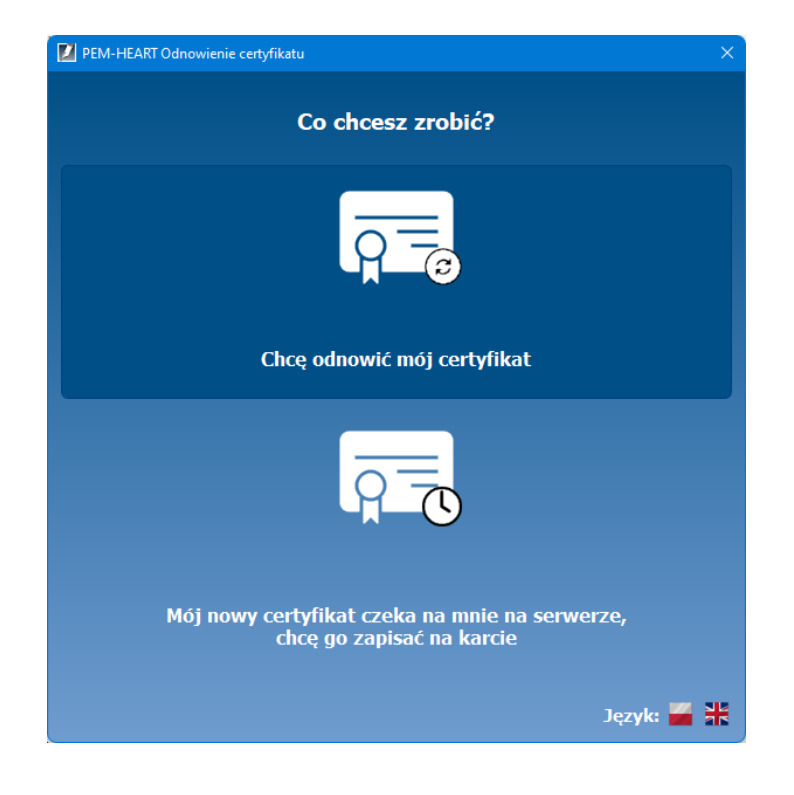

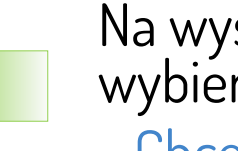

# Na wyświetlonym oknie wybierz opcję

- Chcę odnowić mój certyfikat

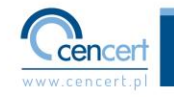

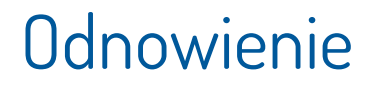

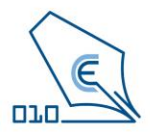

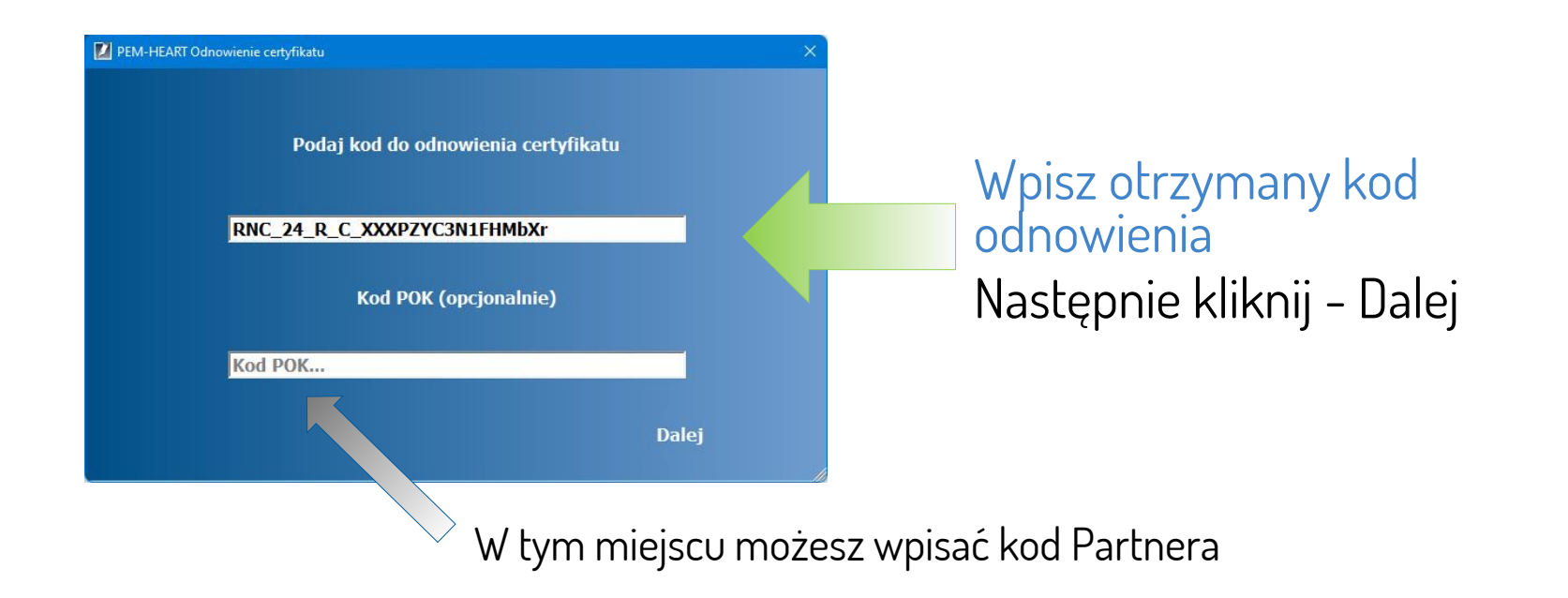

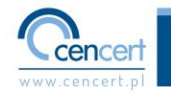

#### Odnowienie

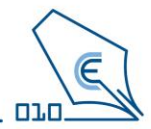

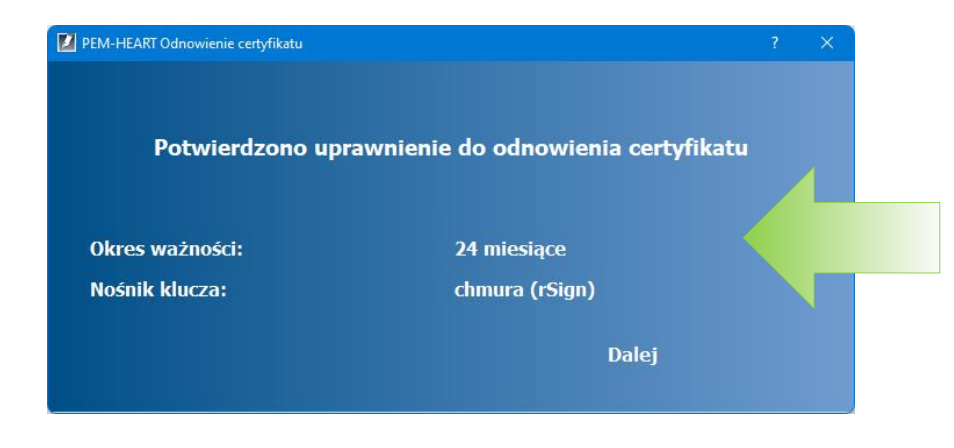

Okno przedstawia jakiego rodzaju odnowienia dokonasz przy użyciu tego kodu.

W tym przypadku jest to odnowienie na 24 miesiące, a docelowym nośnikiem klucza będzie rŚign.

Następnie kliknij - Dalej

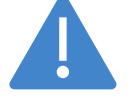

W przypadku gdyby okno wyświetlało inna opcję niż ta która została zakupiona prosimy o kontakt z pomocą techniczną CenCert.

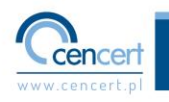

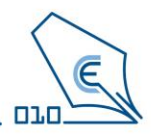

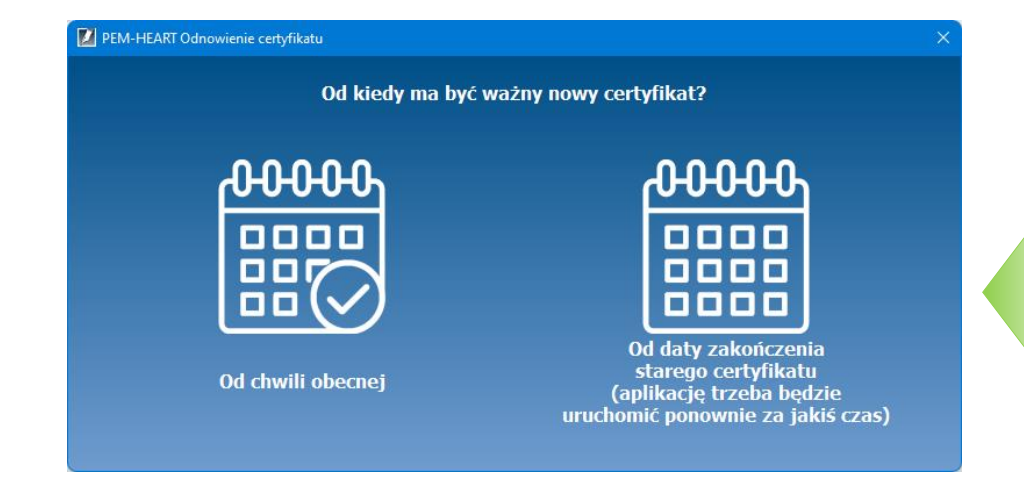

Wybierz jedną z przedstawionych opcji. Certyfikat może być aktywny od chwili zakończenia procesu odnowienia lub od daty zakończenia aktualnego certyfikatu.

Wybór zależy od Ciebie.

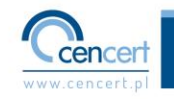

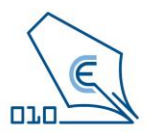

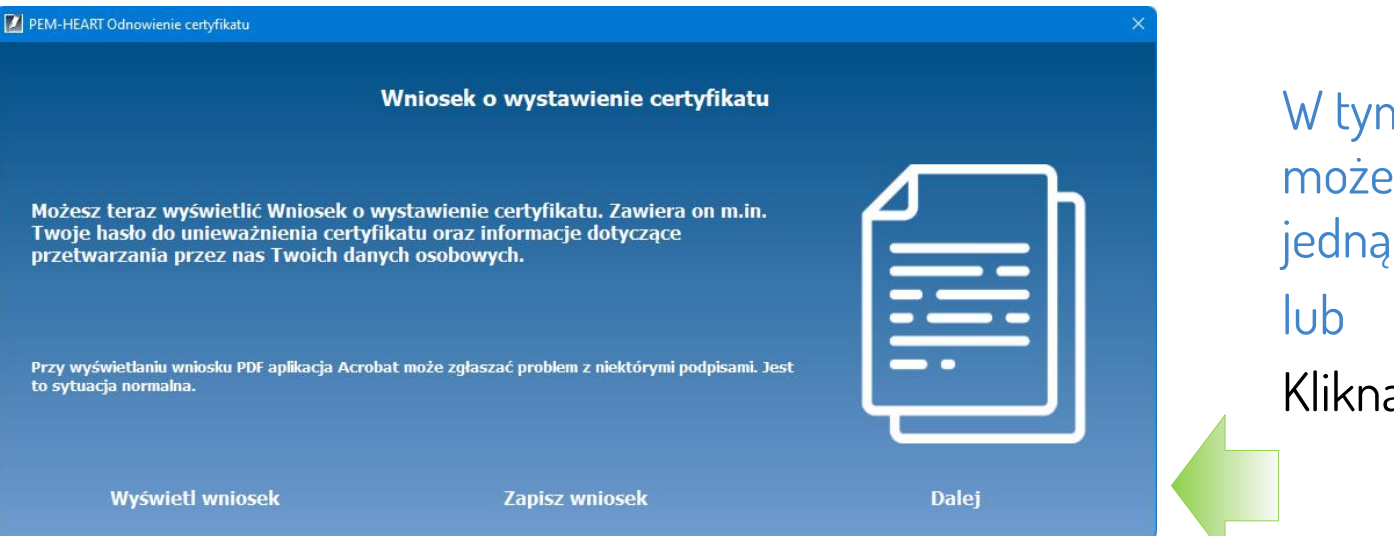

W tym miejscu możesz wybrać jedną z opcji lub Kliknąć – Dalej

Jeżeli teraz wniosek nie został wyświetlony lub zapisany to będzie można to zrobić w następnych etapach procesu odnowienia.

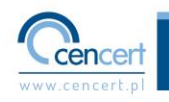

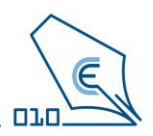

| Wybór certyfi | ikatu użytkownika                       |                                                             |       | × |  |  |
|---------------|-----------------------------------------|-------------------------------------------------------------|-------|---|--|--|
| iii Wybo      | ór certyfikatu użytł                    | kownika                                                     |       |   |  |  |
|               |                                         |                                                             |       |   |  |  |
|               | Podmiot:                                | Kraj=PL                                                     |       | • |  |  |
|               | Wystawca:                               | Kraj=PL                                                     | }     |   |  |  |
|               | Przeznaczenie klucza: niezaprzeczalność |                                                             |       |   |  |  |
|               | Ważny od:<br>Ważny do:                  | 2022-07-07 13:08:58 (UTC)<br>2024-07-07 23:59:59 (UTC)      |       |   |  |  |
|               | Podmiot:                                |                                                             |       |   |  |  |
|               |                                         |                                                             |       |   |  |  |
|               | Wystawca:                               | Kraj=PL                                                     |       |   |  |  |
|               | Przeznaczenie                           | e klucza: do podpisów, do szyfrowania kluczy, do szyfrowani | a dan | • |  |  |
|               |                                         | OK                                                          | Cano  | × |  |  |

Jeżeli pojawi się to okno wybierz certyfikat do podpisania wniosku z listy dostępnych.

(W przypadku posiadania wielu certyfikatów wybierz ten którym chcesz podpisać wniosek).

Następnie kliknij - Dalej

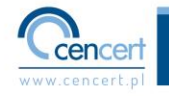

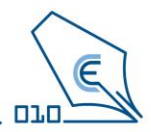

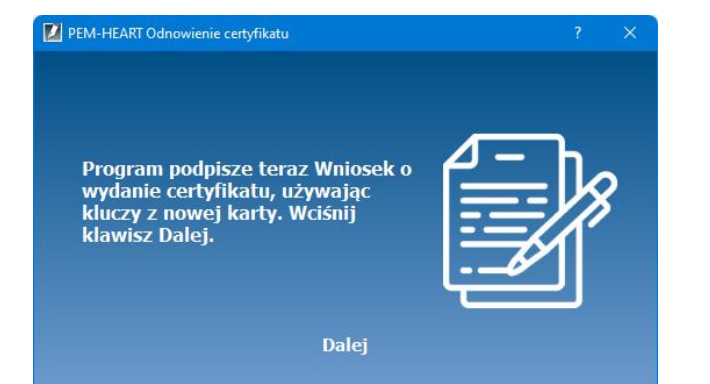

Kolejnym etapem jest wystawienie Wniosku o wydanie certyfikatu.

Kliknij – Dalej

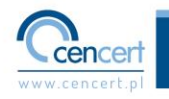

#### Odnowienie – podpisanie wniosku

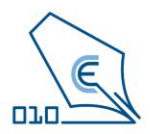

| PEM-HEART Odnowienie certyfikatu |                                           |  |  |
|----------------------------------|-------------------------------------------|--|--|
| Wprowadzani                      | e PIN-u                                   |  |  |
|                                  | Podaj PIN chroniący klucz do podpisywania |  |  |

Podaj PIN do karty – w ten sposób podpiszesz wniosek o wystawienie certyfikatu. Kliknij – OK

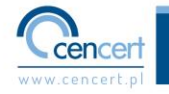

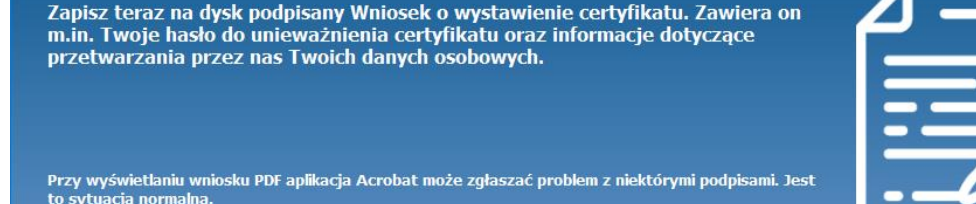

Wniosek o wystawienie certyfikatu

Wyświetl wniosek

Zapisz wniosek

W tym miejscu zalecamy zapisanie wniosku na swoim komputerze.

Kliknąć – Zapisz wniosek

Wniosek będzie potrzebny do rejestracji rSign na telefonie.

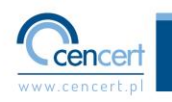

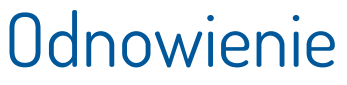

PEM-HEART Odnowienie certyfikatu

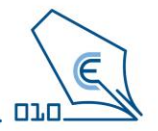

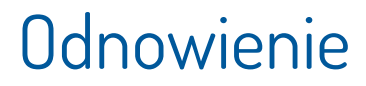

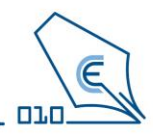

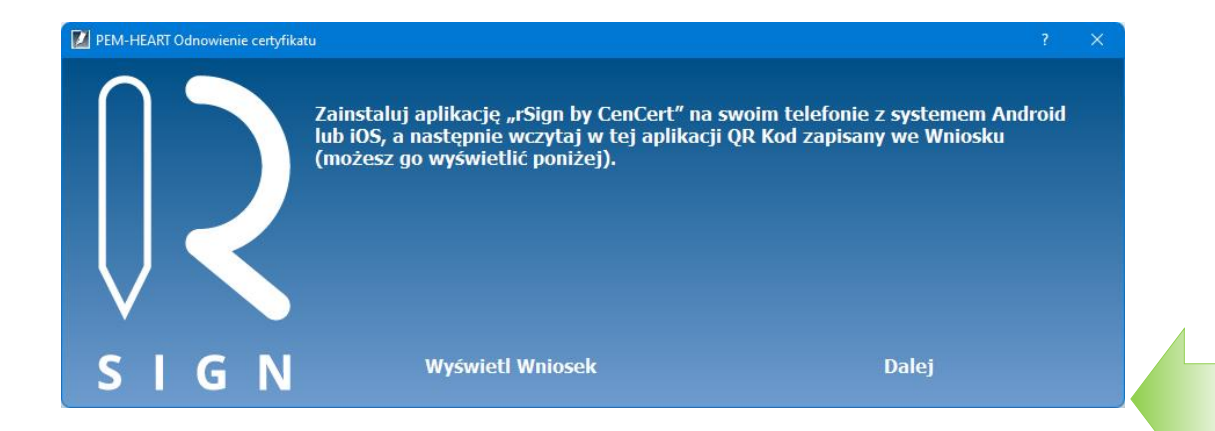

Jeżeli do tej pory nie została zainstalowana aplikacja rSign na smartfonie to zrób to teraz. Kliknij – Wyświetl wniosek

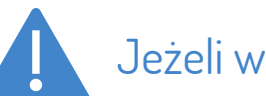

Jeżeli wniosek został już wcześniej zapisany to można go wyświetlić z pliku.

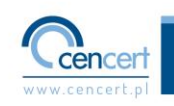

### Odnowienie – uruchomienie rSign

#### Zeskanuj kod QR do aplikacji rSign na smartfonie

Whiosek o wystawienie certyfikatu do podpisu kwalifikowanego, nr Application for issuing a certificate for a qualified signature, no W związku z umową zawartą pomiędzy Enigma i (wypełnione jeśli dotyczy): In connection with the contract concluded between Enigma and (if applicable)

#### Proszę o wystawienie mojego nowego certyfikatu kwalifikowanego.

Nowy certyfikat będzie zawierał moje dane osobowe zgodne z danymi, jakie są zawarte w moim kwalifikowanym certyfikacie, którym podpisuję niniejszy wniosek.

#### Please, issue my new qualified certificate.

The new certificate will contain my personal data in accordance with the data contained in my qualified certificate with which I sign this application.

Okres ważności certyfikatu: 2 lata Certificate validity period (years):

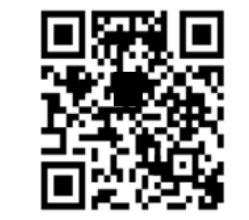

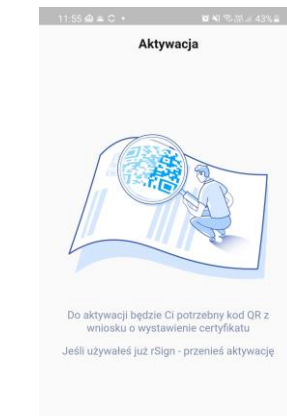

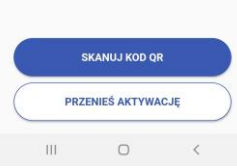

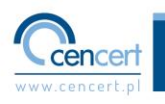

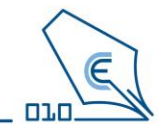

# Odnowienie – konfiguracja rSign na telefonie

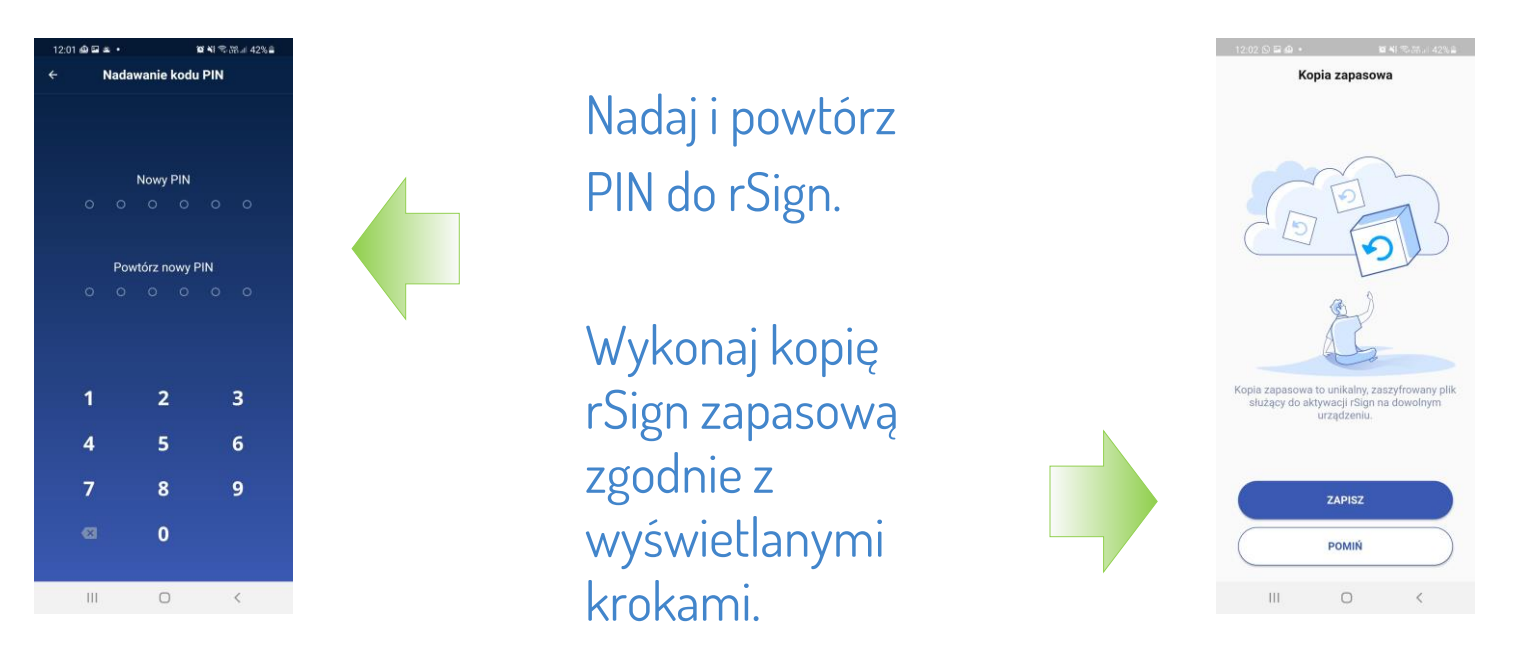

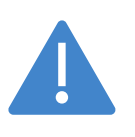

Zapamiętaj nadany w tym kroku PIN, ponieważ będzie on potrzebny do używania podpisu. CenCert nie przechowuje PIN. Jego utracenie przez Użytkownika spowoduje brak możliwości korzystania z podpisu.

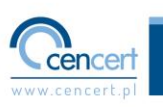

**D**1.

# Odnowienie – kopia zapasowa rSign

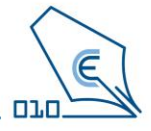

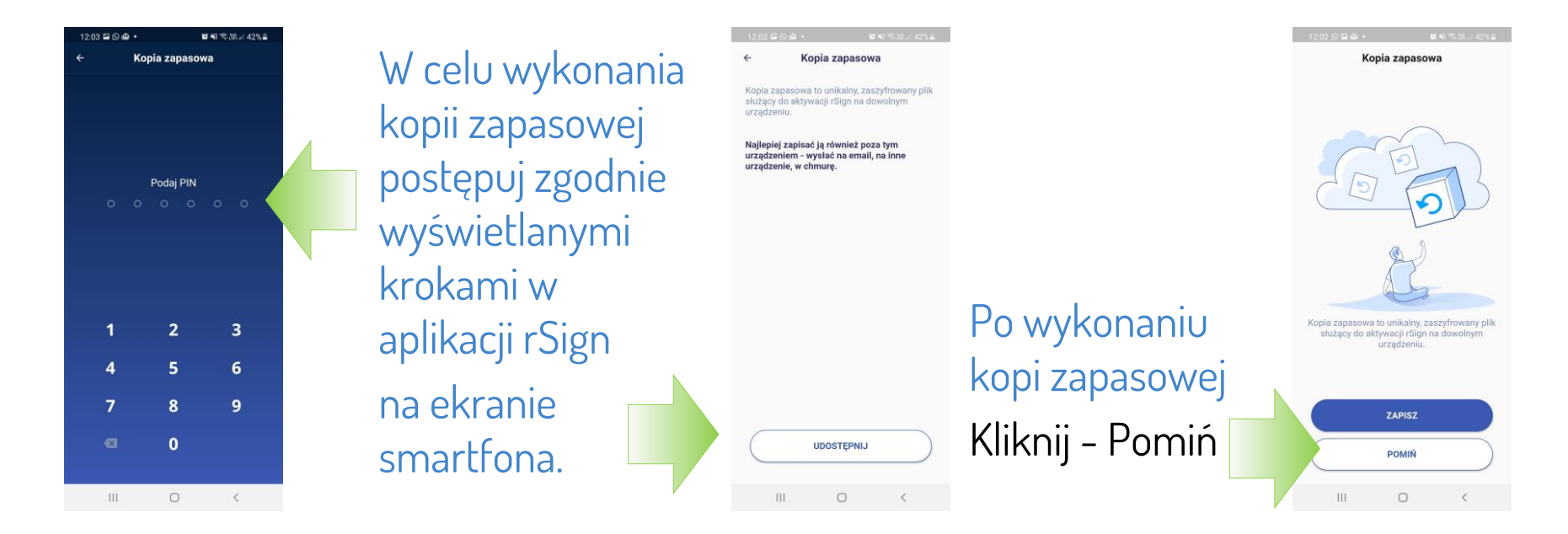

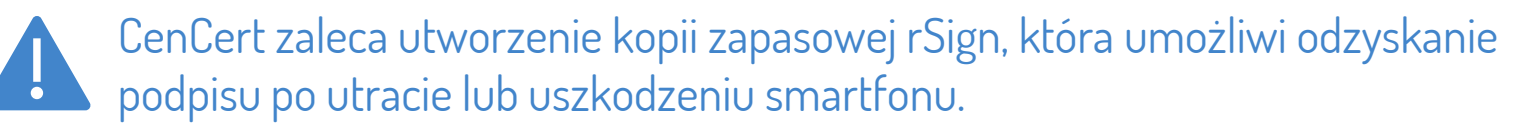

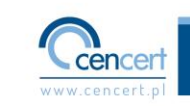

#### Odnowienie – aktywacja rSign

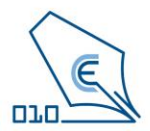

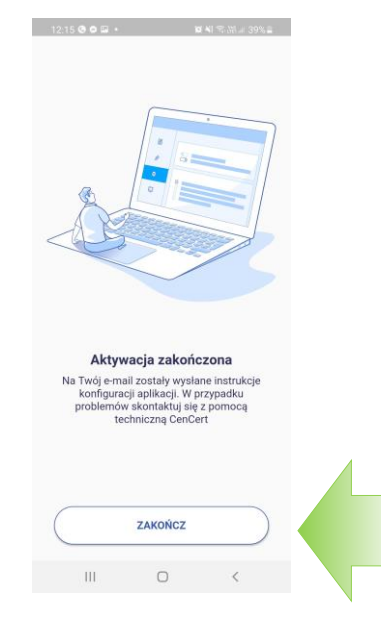

W aplikacji rSign na smartfonie pojawi się informacja o zakończeniu aktywacji.

Kliknij - Zakończ

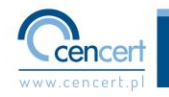

#### Odnowienie

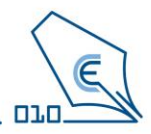

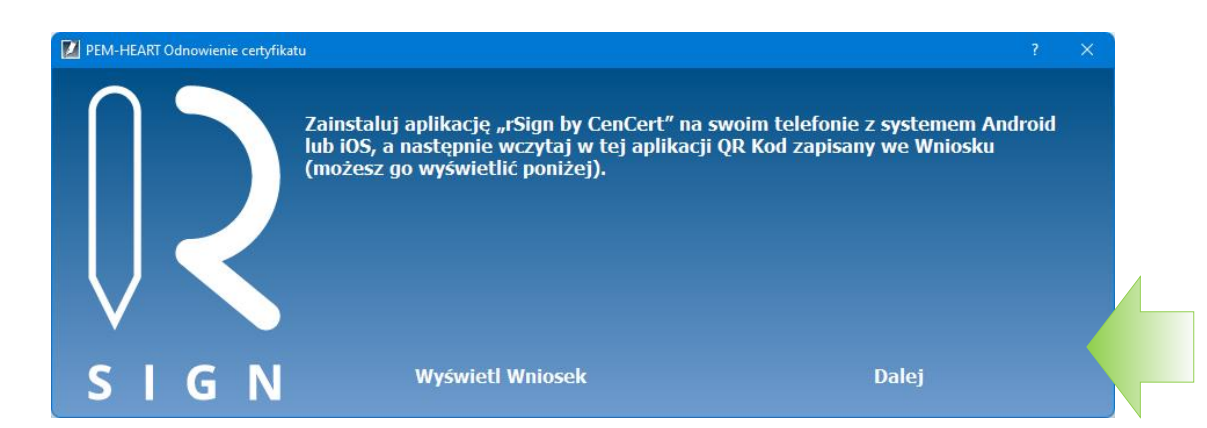

W aplikacji PEM-HEART Odnowienie certyfikatu na komputerze Kliknij – Dalej

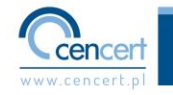

#### Odnowienie – instalacja rSign

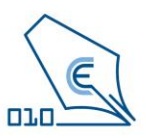

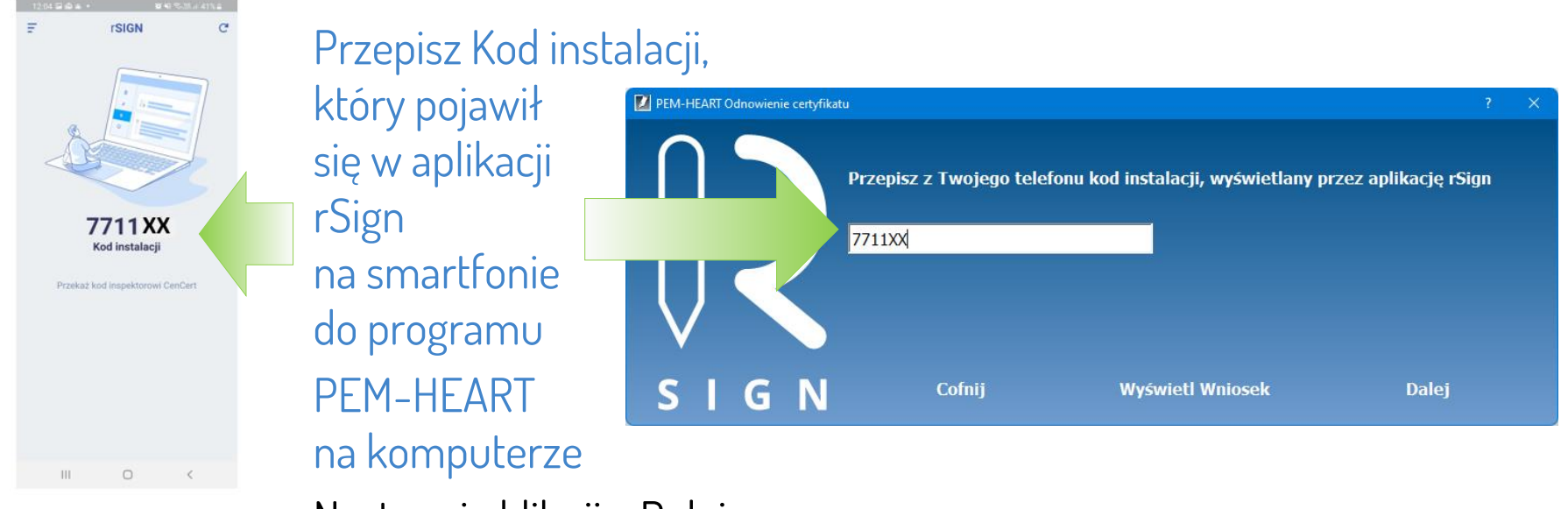

Następnie kliknij - Dalej

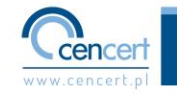

#### Odnowienie – dane kontaktowe

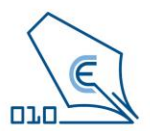

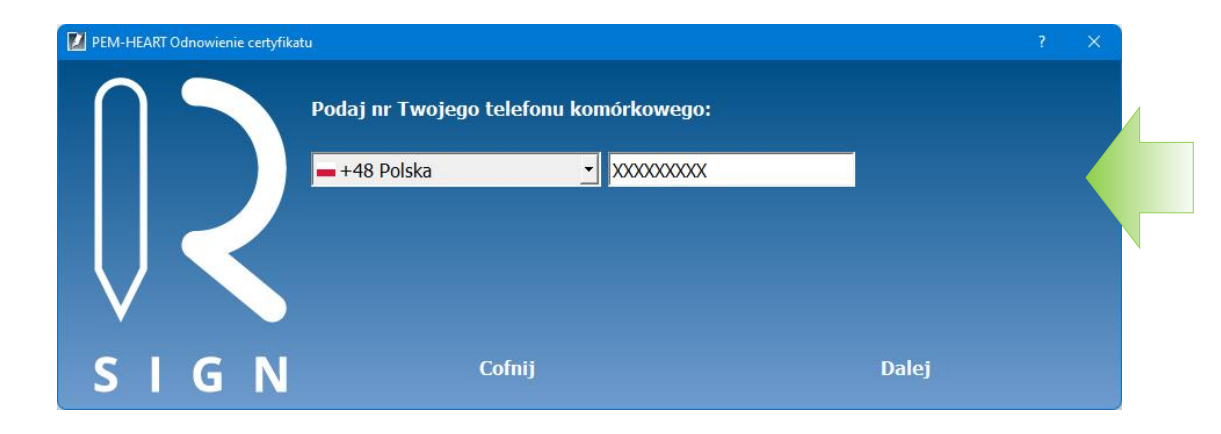

Postępuj zgodnie z komunikatem okna programu. Kliknij- Dalej

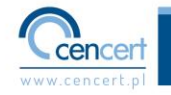

#### Odnowienie – dane kontaktowe

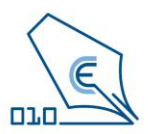

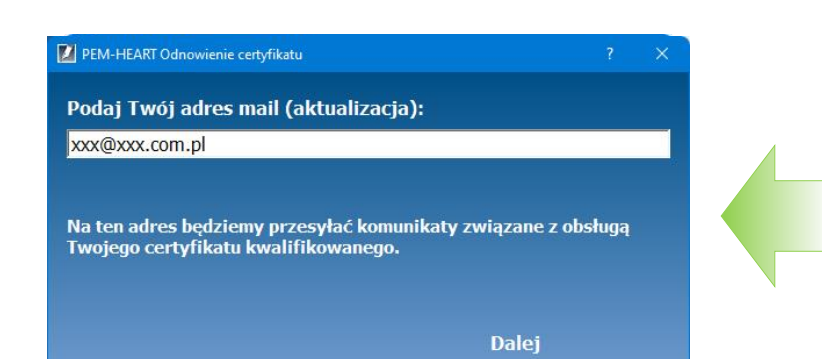

Postępuj zgodnie z komunikatem okna programu. Kliknij - Dalej

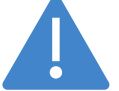

Podaj aktualny adres e-mail, z którego korzystasz. Ułatwi to znacznie naszą komunikację np. wysyłanie informacji o wygasającym certyfikacie.

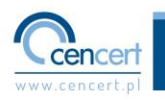

## Odnowienie – weryfikacja danych

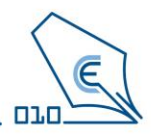

| PEM-HEART Odnowienie certyfikatu                                                        |                                                                   |                                                                  | ? | × |
|-----------------------------------------------------------------------------------------|-------------------------------------------------------------------|------------------------------------------------------------------|---|---|
| Potwier                                                                                 | dzenie parametrów odi                                             | nowienia                                                         |   |   |
| Okres ważności:<br>Zapisany:                                                            | Odnawiasz certyfikat:<br>od 2022-07-07 do 2024-07-07<br>na karcie | Na certyfikat:<br>24 miesiące od 2022-08-01<br>w chmurze (rSign) |   |   |
| Dane użytkownika:<br>Imię:<br>Nazwisko:<br>Nazwa powszechna:<br>Numer seryjny:<br>Krai: | PI                                                                |                                                                  |   |   |
| Twój mail:<br>Numer telefonu komórkowego:                                               | xxx@com.pl                                                        |                                                                  |   |   |
| Popraw mail                                                                             | Popraw numer telefonu                                             | Dalej                                                            |   |   |

Sprawdź czy wszystkie dane są prawidłowe, jeśli nie to popraw je teraz. Jeżeli wszystko jest dobrze. Kliknij – Dalej

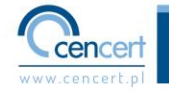

### Odnowienie – wystawienie certyfikatu

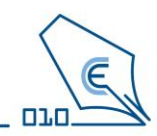

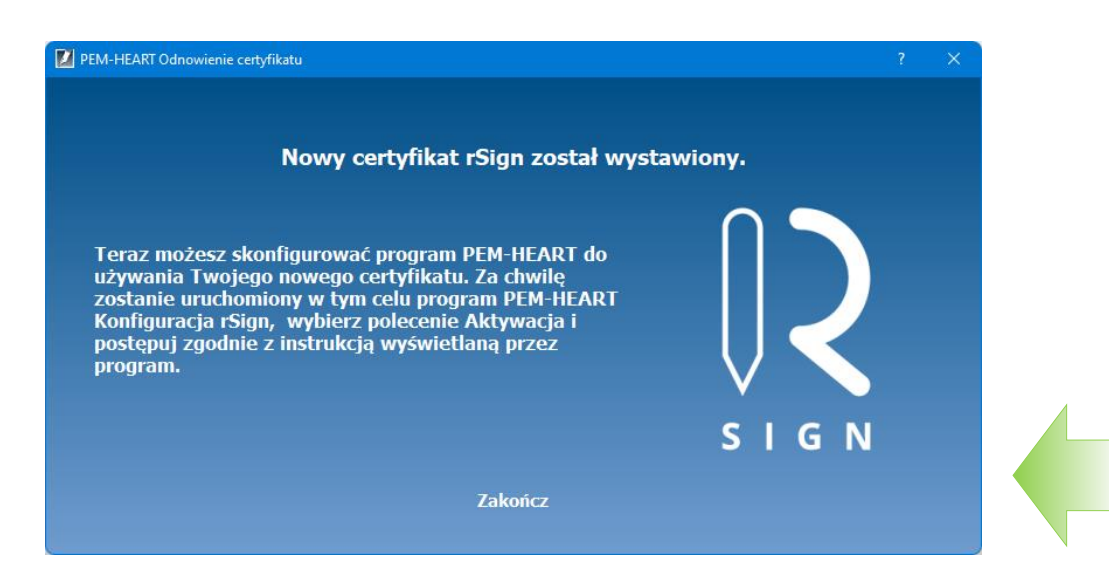

Jeżeli widzisz ten ekran w PEM-HEART Odnowienie certyfikatu na komputerze to znaczy, że proces wystawienia nowego certyfikatu rSign został zakończony. Kliknij – Zakończ

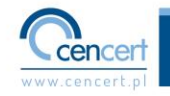

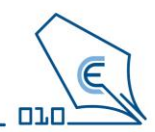

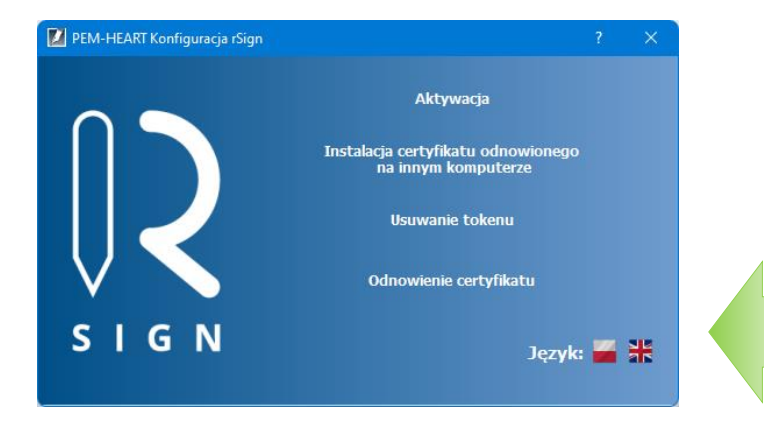

Kolejnym krokiem jest aktywacja rSign na komputerze za pomocą PEM-HEART Konfiguracja rSIGN. Jeżeli program nie uruchomił się samoczynnie odnajdź go na komputerze i uruchom. Kliknij – Aktywacja

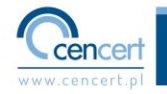

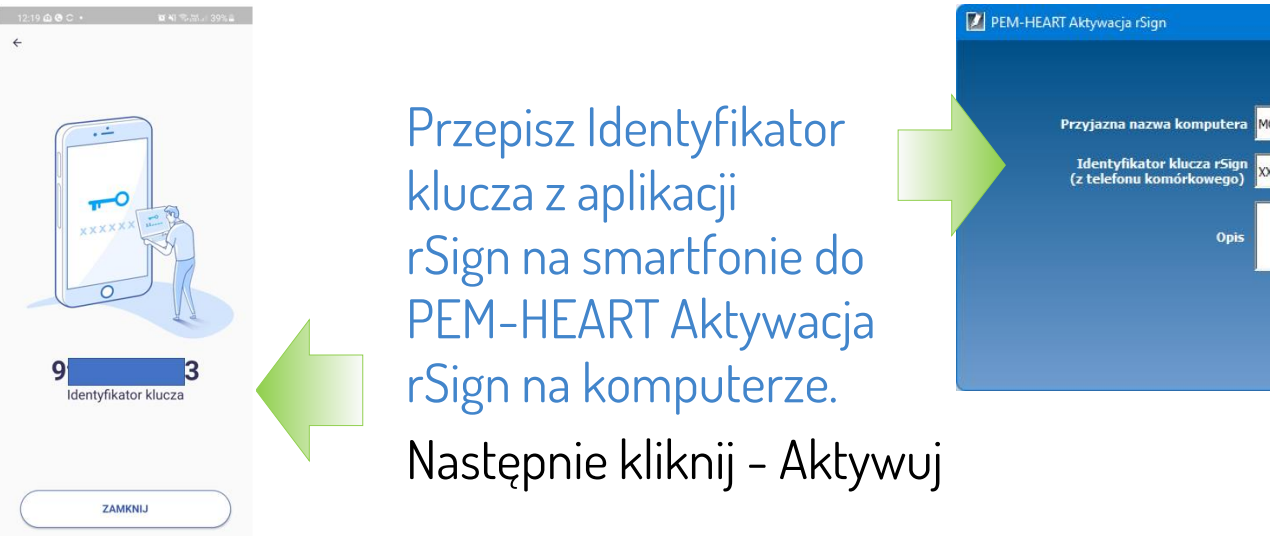

III.

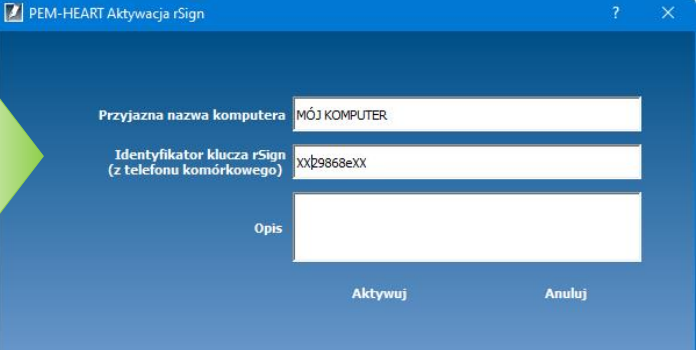

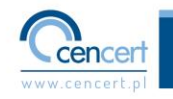

**D**1.I

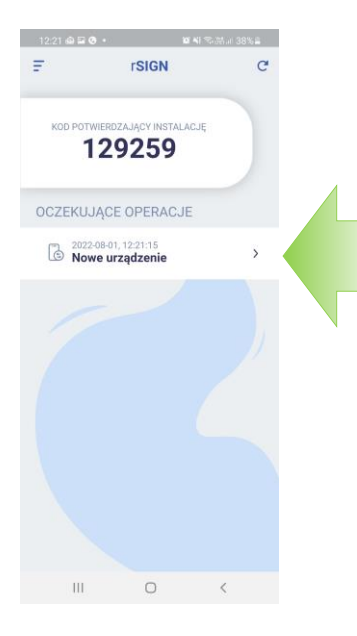

W aplikacji rSign na smartfonie potwierdź operację zarejestrowania nowego urządzenia Następnie kliknij - Aktywuj

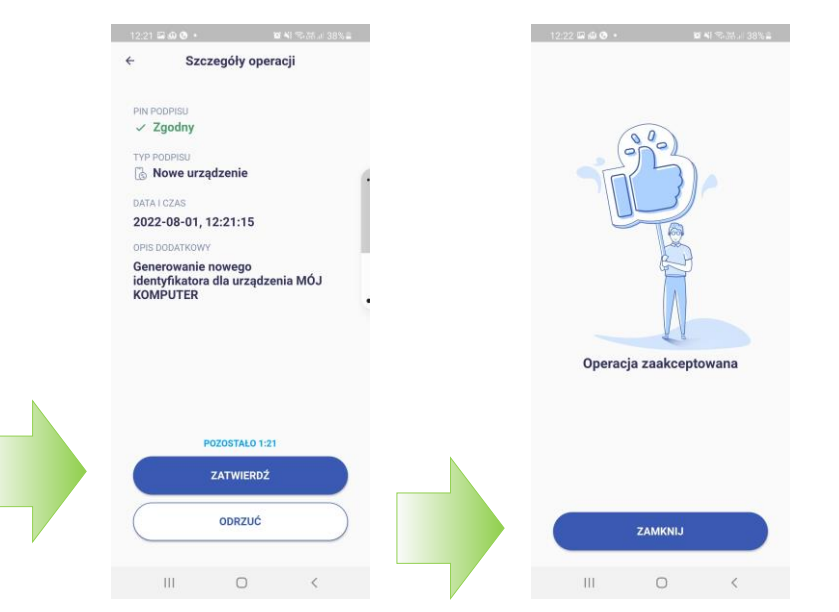

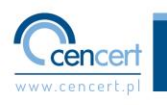

0.0

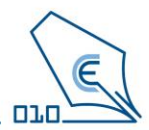

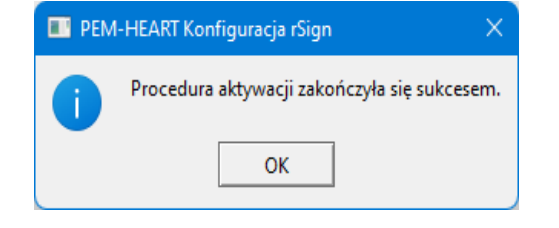

Potwierdzeniem, że proces aktywacji przebiegł pomyślnie jest ten komunikat.

Kliknij – OK

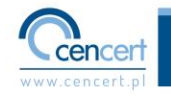